# DATALOGISK

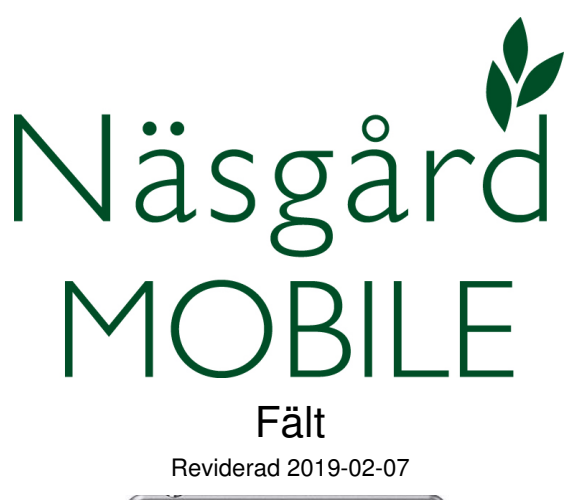

| 40              | [] <sup>1</sup> <sup>1</sup> <sub>■</sub>    ≯ (91% 0) |
|-----------------|--------------------------------------------------------|
| ogga ut Nasgaro | MOBILE                                                 |
| Fält            | . Tid                                                  |
| Behandlingar    |                                                        |
| Alla insatser   | Växtskydd                                              |
| Växtnäring      | Utsäde                                                 |
| Skörd           | Arbetsorder                                            |
| Uppsättning     |                                                        |
| Skördeår        | Driftsenheter                                          |
| Hjälp           |                                                        |
| Manual          | Visa/sänd utskrift                                     |
|                 |                                                        |
| <b>€</b> )      |                                                        |

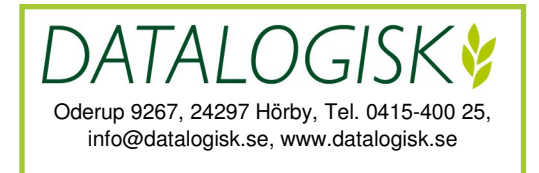

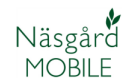

Näsgård MOBILE går att använda som ett fristående program eller i samarbete med Näsgård MARK, Näsgård TID och/eller Näsgård KARTA

Du kan öppna Näsgård MOBILE på en smartphone, surfplatta eller dator som har Internet uppkoppling. Det går att öppna programmet på flera enheter samtidigt t.ex. om ni är flera som arbetar på gården.

Programmet går att öppna via en webbläsare på adressen:

mobile.datalogisk.se

Eller via app som kan laddas ned via App-Store eller Google Play, sök efter Näsgård.

Oavsett vilket du väljer att arbeta i är funktionerna de samma.

| Logga ut | <b>M9</b> 9<br>201 |       |         |
|----------|--------------------|-------|---------|
| 1 Fält   | 2 Lager            | 3 Tid | 4 Karta |

I toppen av programmet finns flikar för olika funktioner i programmet.

- 1. **Fält**. Det är här som insatser på fält läggs in som växtskydd, sådd, skörd osv. Här finns även funktionen Kemikoll.
- 2. **Lager**. Beräkning av mängder i lager av insatsvaror och avsaluvaror.
- 3. **Tid**. Redovisning av arbetstid och insatser.
- 4 **Karta**. Här visas gårdens fält med Google Map som bakgrundskarta. Här finns även funktioner som Näsgård Observationer och Optimizer.

I denna manual beskrivs främst **Fält** funktionerna. För övriga funktioner finns särskilda manualer.

## NÄSGÅRD MOBILE: STARTSIDA

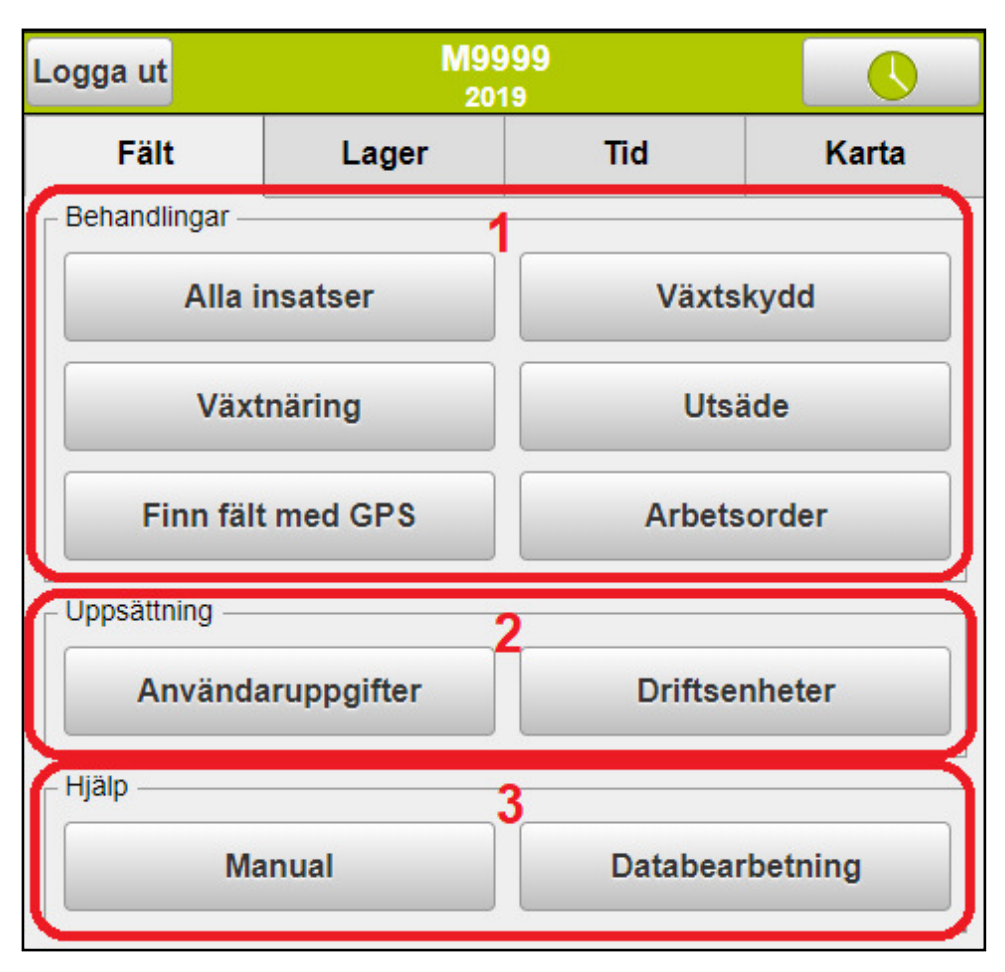

På startsidan har du följande möjligheter

- 1. **Behandlingar**, du kan avgränsa så du bara ser insatser av den typ du valt t.ex. Utsäde. Väljer du alla insatser visas alla insatser samtidigt.
- 2. **Uppsättning**, här ändrar du användaruppgifter för inloggning, samt driftsenhet du vill arbeta med.
- 3. **Hjälp**, visar senaste manualerna, samt utskrifter och exporter av dina uppgifter och andra informationsuppgifter som säkerhetsdatablad (Kemikoll modul)

| Hem 4     |   | M9999 2019    | 1               |
|-----------|---|---------------|-----------------|
| Välj fält |   | Datum/status  | Välj insatsvara |
|           | 5 | Skördeår 2019 | >>>>            |

Väljer du att öppna behandlingar

- 4. Går du tillbaka till startsidan med HEM längst uppe till vänster i skärmen.
- 5. Aktuellt skördeår visas . Genom att klicka på pilarna till vänster eller höger går du till föregående eller nästa skördeår.

## NÄSGÅRD MOBILE: ÄNDRA ANVÄNDARUPPGIFTER

| Uppsättning       |               |
|-------------------|---------------|
| Användaruppgifter | Driftsenheter |

Välj användaruppgifter på startsidan

| Användare 1 Lice                                                                                                    | ns 17801 |
|----------------------------------------------------------------------------------------------------|----------|
| Starta/avsluta nyhetsbrev<br>Genom att markera accepterar du att Datalogisk<br>(Agrinavia AB) får kontakta dig via sms och/eller e-pos<br>våra produkter och nyheter. | st om    |
| Jag vill kontaktas via e-post 2                                                                                                    |          |
| Jag vill kontaktas via sms                                                                                                    |          |
| Du kan när som helst avsluta nyhetsbreven genom att ta bort<br>markeringarna.                                                                                         |          |

På sidan finns följande uppgifter:

- 1. Licensnummer, denna uppgift behövs vid kontakt med Datalogisk
- 2. Vill du ha information från Datalogisk bockar du i önskat leveransätt av nyheter.

#### ┌ Rätta loggin upplysningar

| Användarnamn:                    | PerPer                            | 3                                |
|----------------------------------|-----------------------------------|----------------------------------|
| Inloggningskod:                  | •••••                             | ] _                              |
| Upprepa<br>inloggningskod:       | •••••                             | ]                                |
| e-post:                          | perper@datalogisk.se              | 5                                |
| Mobil:                           |                                   | ]                                |
| Inloggningskoden s<br>bokstäver. | skall minst innehålla 6 tecken, i | både siffror och                 |
| −Infoga person i                 | utförda behandlingar              |                                  |
| Infoga autor<br>behandlinga      | matisk inloggad persons na<br>ar  | ımn på utförda<br><mark>6</mark> |
|                                  | Ok Ångra                          |                                  |

- 3. Här kan du ändra ditt användarnamn vid inloggning
- 4. Samt ändra inloggningskod
- 5. Om du får ny e-post ändrar du den här. Mobil nummer skall anges om du önskar nyheter via SMS.
- 6. Genom att bocka i rutan kommer inloggad persons namn att automatiskt infogas i behandlingar som sätts till utförda.

Observera. Om ni är flera som jobbar på gården är det lämpligt att var och en har egna inloggningsuppgifter, så att t.ex. utförarens namn automatiskt infogas i behandlingar. Kontakta Datalogisk 0415-40025 för mer info hur detta görs.

## NÄSGÅRD MOBILE: FINN FÄLT MED GPS

Funktionen finn fält med GPS är speciellt användbar om du har flera driftsenheter t.ex. som rådgivare, då den öppnar behandlingarna för aktuellt fält även om du inte har valt driftsenheten.

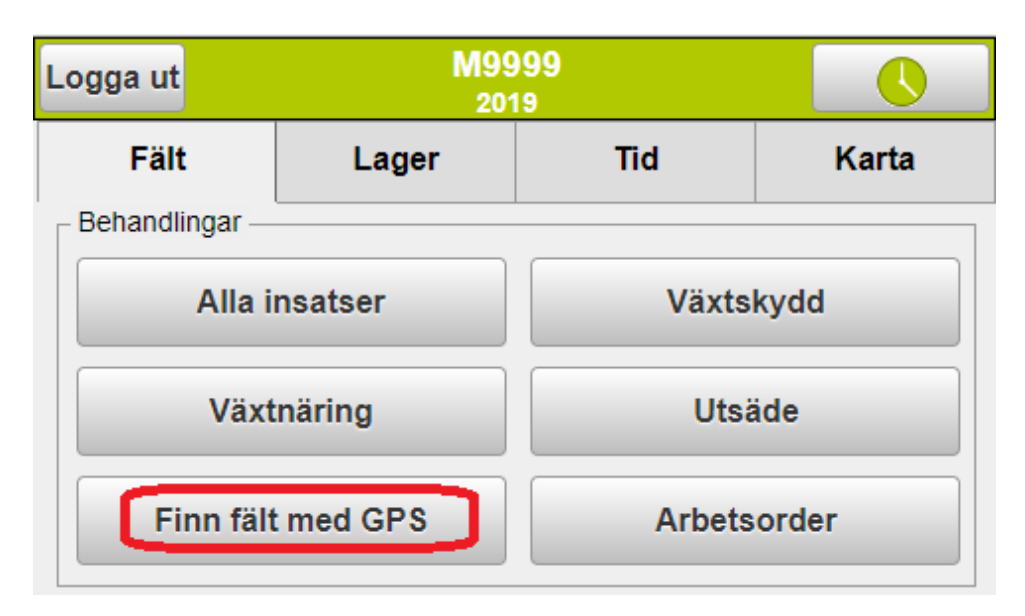

När du står ute i fältet väljer du på startsidan **Finn fält med GPS.** Programmet letar då upp fältets behandlingar.

Observera att det måste finnas en fältkarta med det aktuella fältet det aktuella året.

| 4A Höstråg, kvarn | 14,32 ha          |
|-------------------|-------------------|
| 2018-09-18        | Utfört            |
| Beh. areal        | <u>14,32</u> ha   |
| Visello           | <u>180,000</u> kg |
| D. Demosson       | <u>0,000</u> tim  |
| 2018-09-18        | Planerat          |
| Beh. areal        | <u>14,32</u> ha   |
| NS 27-4 Borealis  | <u>300,000</u> kg |
| 2019-04-01        | Planerat          |
| Beh. areal        | <u>14,32</u> ha   |
| NS 27-4 Borealis  | <u>300,000</u> kg |
| 2019-08-15        | Planerat          |
| Beh. areal        | <u>14,32</u> ha   |
| Höstråg, kvarn    | <u>6,000</u> t    |

Behandlingarna visas och kan redigeras samt skapas nya behandlingar för fältet.

#### NÄSGÅRD MOBILE: SKAPA FÄLT

Du har bara möjlighet att skapa fält när du använder Näsgård MOBILE som fristående program. Används Näsgård MOBILE tillsammans med Näsgård Mark skapas fälten i detta program istället.

| Hem |              | M9999 2020    |                 |
|-----|--------------|---------------|-----------------|
| Vä  | lj fält      | Datum/status  | Välj insatsvara |
|     |              | Skördeår 2020 | >>>>            |
| San | nmanställnir | ng            | <b>0,00</b> ha  |
|     |              | Skapa mark    |                 |

Välj t.ex. Alla insatser på startsidan. På sidan som öppnas väljer du Skapa mark.

| Skapa fält 2020 |   |              |  |
|-----------------|---|--------------|--|
|                 |   |              |  |
| Driftsenhet     |   | M9999 •      |  |
| Fältnummor      |   | 1Δ           |  |
| Faithunnine     | 1 |              |  |
| Fältnamn        | 2 | Söder gården |  |
| Areal           | 3 | 11,20 Ha     |  |

Här skriver du in **fältnummer** (1), lämpligtvis EU-identiteten på fältet, eventuellt **fältnamn** (2), samt **areal** (3) på fältet

| Gröda      | 4 |  |
|------------|---|--|
| Eftergröda | 5 |  |

Därefter väljer du Gröda (4) och eventuell Eftergröda (5) (fånggrödor, mellangrödor osv) på fältet. Klicka i rutan för att välja gröda.

| Kartotek              |                            |
|-----------------------|----------------------------|
| sök i register        |                            |
| Havre, foder 6        |                            |
| Betesmark ej åker     |                            |
| Ej godkänd vall åker  |                            |
| Höstraps              |                            |
| Höstråg, hybrid kvarn |                            |
| Ok 7 Ångra            | Skapa gröda <mark>8</mark> |

Bocka för aktuell gröda (6) och godkänn med OK (7). Saknar du en gröda i listan kan du importera den från Datalogisk normregister. Välj Skapa gröda (8) och välj grödan du saknar. Du kommer framöver också att se denna gröda direkt i din gårdslista

## NÄSGÅRD MOBILE: SKAPA FÄLT

| Skapa fält 2020 |                 |         |
|-----------------|-----------------|---------|
| Driftsenhet     | M9999           | T       |
| Fältnummer      | 1A              | ]       |
| Fältnamn        | Söder gården    |         |
| Areal           | 0,00 Ha         |         |
| Gröda           | Havre, foder    |         |
| Eftergröda      | Fånggröda, gräs |         |
| Ok 9            | Ångra           | Ta bort |

När alla uppgifter är inlagda sparar du fältuppgifterna med OK (9)

| 1A Havre, foder<br>Söder gården                     | 11,20 ha           |
|-----------------------------------------------------|--------------------|
| 11 <sup>1A</sup> E1 Fånggröda, gräs<br>Söder gården | 11,20 ha           |
| 2A Höstraps<br>Norra                                | 3,98 ha            |
| Sammanställning                                     | <b>10 15,18</b> ha |

Efterhand som du lägger till skifte, kan du se fältens totala areal i sammanställning (10). Observera att fält som det står E1 (11) före grödan är Eftergrödor och räknas inte med i denna sammanställning.

#### NÄSGÅRD MOBILE: REDIGERA FÄLT

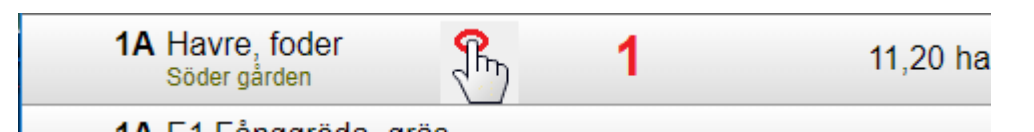

Om du vill ändra någon grunduppgift för fältet, klickar du på fältraden (1)

|   | Behandling      |  |
|---|-----------------|--|
| 2 | Redigera skifte |  |

Och väljer därefter Redigera skifte (2)

| Redigera fält 2020 |                 |         |  |
|--------------------|-----------------|---------|--|
| Driftsenhet        | M9999           | Ŧ       |  |
| Fältnummer         | 1A              |         |  |
| Fältnamn           | Söder gården    |         |  |
| Areal              | 11,20 Ha        |         |  |
| Gröda              | Havre, foder    |         |  |
| Eftergröda         | Fånggröda, gräs |         |  |
| Ok                 | Ångra           | Tabort  |  |
| Ok                 | Ångra           | Ta bort |  |

Därefter kan du redigera uppgifterna. Spara med **OK**. Du kan även välja att **TA bort** hela skiftet

#### NÄSGÅRD MOBILE: VISA ENDAST UTVALDA FÄLT

| He | em           | M9999 2019    |                 |
|----|--------------|---------------|-----------------|
|    | Välj fält    | Datum/status  | Välj insatsvara |
|    |              | Skördeår 2019 | >>>>            |
|    | 1A Ej godkän | d vall åker   | 0,84 ha         |
| ╬  | 1B Höstraps  |               | 10,83 ha        |
| ╬  | 2A Höstraps  |               | 3,70 ha         |

Du kan avgränsa så du endast ser vissa fält t.ex. endast fält med samma gröda. Tryck på knappen Välj fält överst i skärmen.

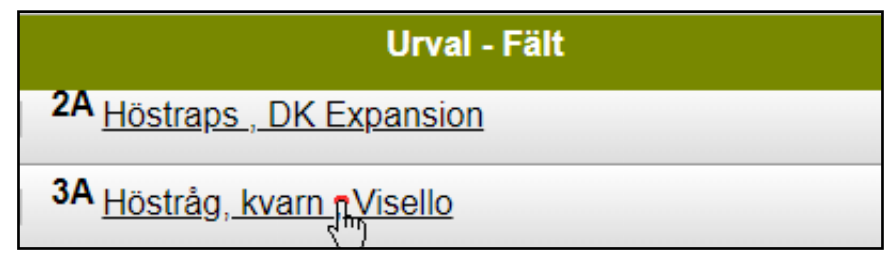

Om du vill bara se fält med samma gröda klickar du på ett fält med den grödan.

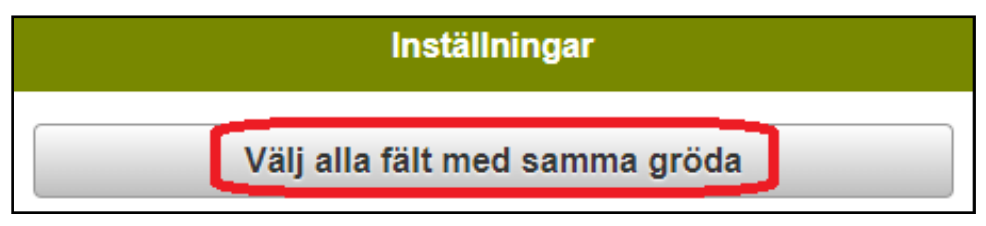

Och i nästa dialog Välj alla fält med samma gröda. Alternativt alla fält med samma sort.

|                             | Urval - Fält                       |  |  |  |  |
|-----------------------------|------------------------------------|--|--|--|--|
|                             | 2A Höstraps , DK Expansion         |  |  |  |  |
| •                           | 3A <u>Höstråg, kvarn , Visello</u> |  |  |  |  |
| V                           | 4A <u>Höstråg, kvarn , Visello</u> |  |  |  |  |
| <b>V</b>                    | 5A <u>Höstråg, kvarn , Visello</u> |  |  |  |  |
|                             | 9A <u>Träda</u>                    |  |  |  |  |
|                             | 10A Majs, ensilage, Utsäde majs    |  |  |  |  |
| 11A Höstråg, kvarn, Visello |                                    |  |  |  |  |
|                             | Ok Ångra                           |  |  |  |  |

Nu markeras alla fält med den grödan och det är bara dessa fält som visas när du väljer **OK**.

#### NÄSGÅRD MOBILE: VISA ENDAST UTVALDA FÄLT

|   | Välj fält                  | Datum/status  | Välj insatsvara   |
|---|----------------------------|---------------|-------------------|
|   |                            | Skördeår 2019 | >>>>              |
| ÷ | 3A Höstråg, kva            | rn            | 1,60 ha           |
| ÷ | 4A Höstråg, kva            | 14,32 ha      |                   |
| ╬ | 5A Höstråg, kva            | rn            | 1,11 ha           |
| ╋ | 11A Höstråg, kv            | arn           | 4,60 ha           |
| ╬ | Sammanställni<br>(utvalda) | ng            | <b>1 21,63</b> ha |

Endast de utvalda fälten visas nu. På raden **Sammanställning** (1) visas hur stor areal de utvalda fälten har totalt.

| Hem | M9999 2019 |              |                 |
|-----|------------|--------------|-----------------|
| Vä  | lj fält    | Datum/status | Välj insatsvara |

När du vill visa alla fält igen väljer du Välj fält

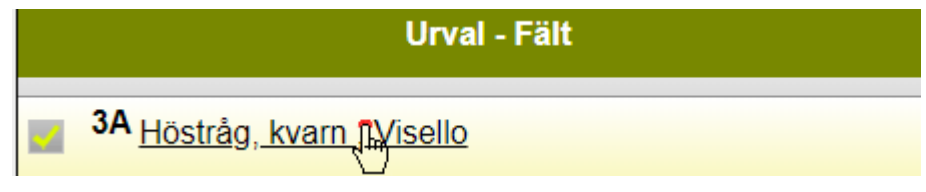

och klickar på grödan du valt tidigare.

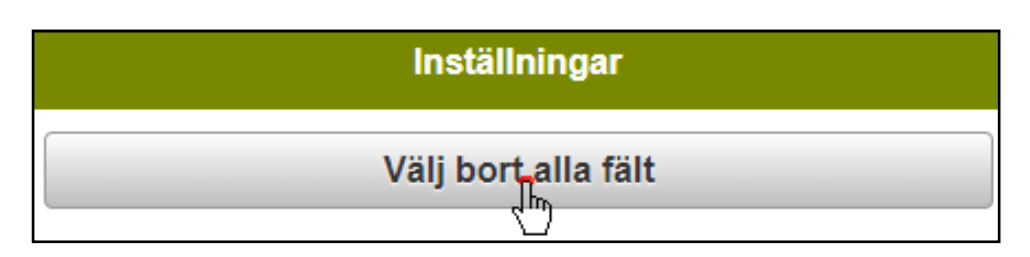

Och i nästa dialog Välj bort alla fält

| Urval - Fält                                               | ^ |
|------------------------------------------------------------|---|
| 1A <u>Höstvete, foder, Mariboss</u><br>Söder gården        |   |
| 1B <u>Ei godkänd vall åker</u><br>Söder gården lilla       |   |
| 2A Höstraps, Explicit<br>Västerfält                        |   |
| 3A <u>Vårkorn, malt, Rosalina</u><br>Kalles                |   |
| 4A <u>Höstvete</u> , foder, <u>Cubus</u><br>Majorens lilla |   |
| 5A <u>Höstvete</u> , foder, <u>Cubus</u><br>Majorens stora |   |
| 6A <u>Råg, Visello</u><br>Trekanten                        |   |
| 7A Vårkorn, malt, Rosalina<br>Stabons                      |   |
| Ok Ângra                                                   | ~ |

Inga av fälten är därefter markerade och därmed kommer alla fält att visas när du väljer **OK** 

### NÄSGÅRD MOBILE: VISA INSATSER PÅ FÄLT

| Hem                          | M9999 2019<br>Utsäde |                  |
|------------------------------|----------------------|------------------|
| Välj fält                    | Datum/status         | Välj insatsvara  |
|                              | Skördeår 2019        | >>>>             |
| 🕂 2 <sup>1A Ej godkänd</sup> | d vall åker          | 0,84 ha          |
| 3 <sup>1B</sup> Höstraps     |                      | 10,83 ha         |
| 2018-08-14                   |                      | 4 Utfört         |
| Beh. areal                   |                      | <u>10,83</u> ha  |
| DK Expansion                 | <u>5,000</u> kg      |                  |
| D. Demosson                  |                      | <u>0,000</u> tim |
| 2A Höstraps                  |                      | 3,70 ha          |
| 2018-08-15                   |                      | 5Planerat        |
| Beh. areal                   |                      | <u>3,70</u> ha   |
| DK Expansion                 |                      | <u>5,000</u> kg  |

- 1. Du ser uppe i listen vilken avgränsning för insatsvaror som du valt på startsidan.
- 2. Om du klickar på plustecknet (framför fältnamnet visas de insatser som finns på fältet.
- 3. Genom att klicka på minustecknet göms insatserna igen.
- 4. Insatserna kan ha statusen Utfört
- 5. Eller Planerat.

| 1B Hö      | straps | 10,83 ha |
|------------|--------|----------|
| 2018-08-14 | 1      | Utfört   |
|            |        |          |

Om Pennan i behandlingen är gul finns där en kommentar som hör till insatsen, Klickar du på pennan visas kommentarerna.

| Noter                     |       |  |
|---------------------------|-------|--|
| Produktnot (DK Expansion) |       |  |
|                           |       |  |
| 📥 🥢 Utsäde                |       |  |
| Partinr                   |       |  |
| Certifiering              |       |  |
| Plomberingsklass          |       |  |
| Grobarhet %               |       |  |
| Tusenkornsvikt, g         |       |  |
| Eget utsäde               |       |  |
| Uppkomst datum            |       |  |
| Ok                        | Ångra |  |

Beroende på insatstyp visas olika kommentars möjligheter.

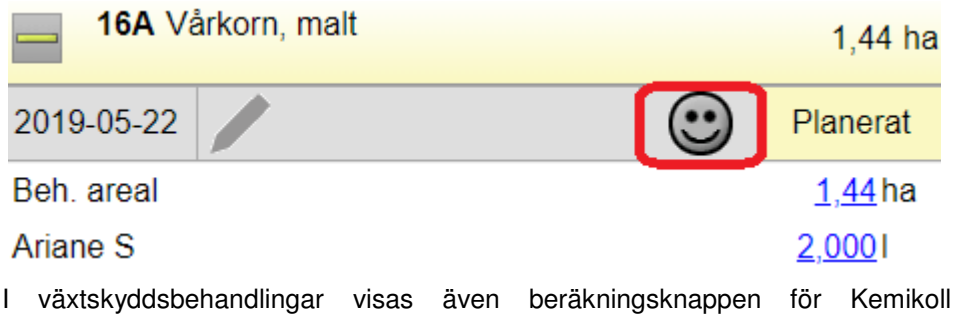

I växtskyddsbehandlingar visas även beräkningsknappen för Kemikoll (tilläggsmodul), se separat beskrivning för denna funktion.

#### NÄSGÅRD MOBILE: SKAPA BEHANDLING

| He      | em |              | M9999 2019<br>Utsäde |                 |
|---------|----|--------------|----------------------|-----------------|
|         | Vä | ij fält      | Datum/status         | Välj insatsvara |
| <b></b> |    |              | Skördeår 2019        | $\gg$           |
| ┢       | 4A | Höstråg, kva | rn<br>M              | 14,32 h         |
| ŀ       | 5A | Höstråg, kva | rn                   | 1,11 h          |

Om du skall lägga till en ny behandling klickar du på raden där fältnummer och gröda står.

| Behandling       |
|------------------|
| Skapa behandling |

Ny bild öppnas, välj Skapa behandling

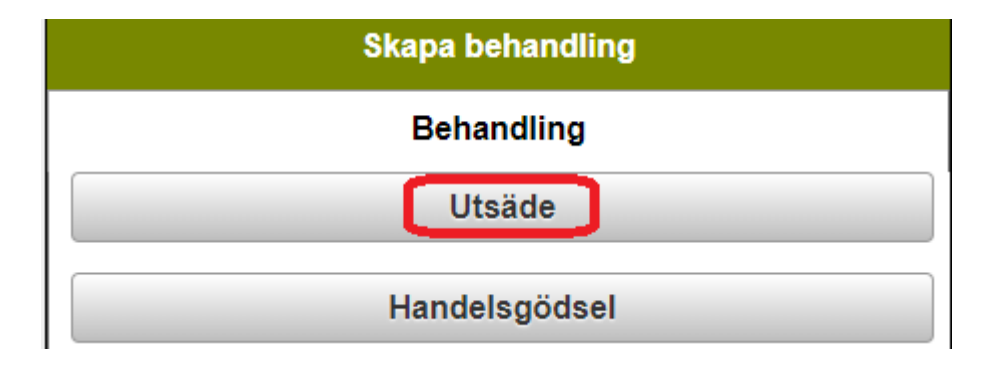

Välj den typ av insatsmedel du vill registrera

| Utsäde         |       |             |  |  |  |  |
|----------------|-------|-------------|--|--|--|--|
| sök i register |       |             |  |  |  |  |
| Visello        |       |             |  |  |  |  |
| DK Expansion   |       |             |  |  |  |  |
| KWS Irina      |       |             |  |  |  |  |
|                |       |             |  |  |  |  |
| Ok             | Ângra | Skapa medel |  |  |  |  |

Bocka för det eller de insatsmedel du skall registrera av den typen. Godkänn därefter med **OK** längst ned på sidan.

Vill du lägga till insats av annan typ t.ex. handelsgödsel vid kombisådd klickar du mitt i behandlingen.

| <b>4A</b> Höstråg, kvarn |        | 14,32 ha         |
|--------------------------|--------|------------------|
| 2018-09-18               |        | Utfört           |
| Beh. areal               | Ĩ'n    | <u>14,32</u> ha  |
| Visello                  | $\cup$ | <u>0,000</u> kg  |
| D. Demosson              |        | <u>0,000</u> tim |

| Hem | Jordbruks AB 2015 |    |
|-----|-------------------|----|
|     | Behandling        |    |
|     | Redigera          | ha |

Därefter väljer du **Redigera**. Välj fliken **Behandling** och därefter den **typ** av insatsmedel du vill registrera (se förgående sida)

## NÄSGÅRD MOBILE: SKAPA BEHANDLING

| 4A Höstråg, kvarn | 14,32 ha               |
|-------------------|------------------------|
| 2018-09-18        | Utfört                 |
| Beh. areal        | <u>14,32</u> ha        |
| Visello           | 0, <mark>000</mark> kg |

För att lägga in utkörd mängd klickar du på mängd

| Ange värde      |                        |   |   |        |                  |  |  |
|-----------------|------------------------|---|---|--------|------------------|--|--|
|                 | Visello(beh. ha 14.32) |   |   |        |                  |  |  |
| Mängd/ha (kg)   |                        |   | 1 | 18     | 8 <mark>0</mark> |  |  |
| Mgd. i alt (kg) |                        |   | 2 | 2577,6 | 60               |  |  |
| 7               | 8                      | 9 |   | ÷      |                  |  |  |
| 4               | 5                      | 6 |   | Del    |                  |  |  |
| 1               | 2                      | 3 |   | <      |                  |  |  |
|                 | )                      |   |   | >      |                  |  |  |
| Ok Ångra        |                        |   |   |        |                  |  |  |

Ny bild öppnas där du anger **mängd per hektar** (1). Är behandlad areal samma som fältarealen kan du även ange **total mängd** (2). Programmet räknar då själv ut mängd per hektar. Godkänn med **OK**.

| <b>4A</b> Höstråg, kvarn | 14,32 ha          |
|--------------------------|-------------------|
| 2018-09-184              | 3 Utfört          |
| Beh. areal               | <u>14,32</u> ha   |
| Visello                  | <u>180,000</u> kg |

En ny skapad behandling får alltid status **Utfört (3)** genom att klicka en gång på utfört ändras status till planerad.

Det blir automatiskt dagens datum (4) när en behandling skapas.

|       |     |     | Väl   | j dat | um  |     |      |  |  |
|-------|-----|-----|-------|-------|-----|-----|------|--|--|
|       |     | 5   | Septe | mber  | 201 | 8   | >>>> |  |  |
|       | Mån | Tis | Ons   | Tor   | Fre | Lör | Sön  |  |  |
|       |     |     |       |       |     | 1   | 2    |  |  |
|       | 3   | 4   | 5     | 6     | 7   | 8   | 9    |  |  |
|       | 10  | 11  | 12    | 13    | 14  | 15  | 16   |  |  |
|       | 17  | 18  | 19    | 20    | 21  | 22  | 23   |  |  |
|       | 24  | 25  | 26    | 27    | 28  | 29  | 30   |  |  |
|       |     |     |       |       |     |     |      |  |  |
| Ångra |     |     |       |       |     |     |      |  |  |

Genom att klicka på datumen öppnas en kalender där datumen kan ändras.

# NÄSGÅRD MOBILE: REDIGERA BEHANDLINGAR

| 3A Hös       | tråg, kvarn | 1,60 ha           |
|--------------|-------------|-------------------|
| 2018-09-18   | /           | Planerat          |
| Beh. areal   | n           | <u>1,60</u> ha    |
| NS 27-4 Axar | ۱ (m)       | <u>400,000</u> kg |

Om du behöver skifta ut eller lägga till ett insatsmedel klickar du mitt i behandlingen.

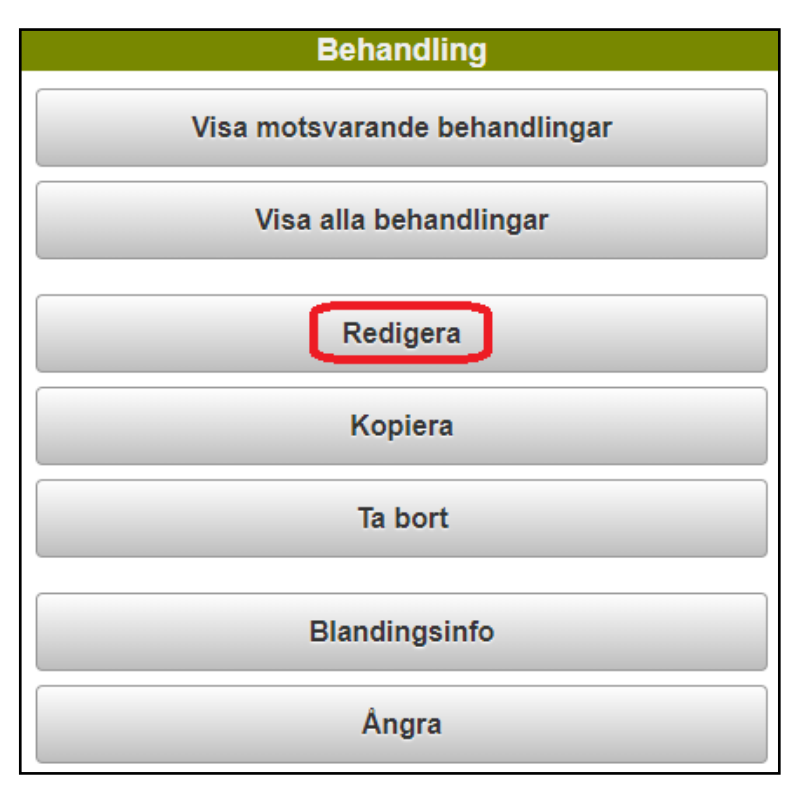

Ny bild öppnas, välj Redigera

| Redigera behandling |               |  |  |
|---------------------|---------------|--|--|
| Behandling          |               |  |  |
|                     | Utsäde        |  |  |
|                     | Handelsgödsel |  |  |

Därefter väljer du den typ av insats du vill ändra eller lägga till. Den typ av insatsvara som finns tidigare är markerad.

| Redigera Handelsgödsel |   |  |  |  |  |
|------------------------|---|--|--|--|--|
| sök i register         | 3 |  |  |  |  |
| 📕 NS 27-4 Axan         | 1 |  |  |  |  |
| NPK 21-3-10 YaraMila   |   |  |  |  |  |
| NS 27-4 Borealis 2     |   |  |  |  |  |
| Ok Ångra Skapa medel   |   |  |  |  |  |

Den/de insatsvaror som är valda tidigare visas överst i listan (1). Ta bort bocken för den du inte vill använda lägre och bocka för en ny (2). Om du har många insatsvaror i listan kan du använda sökfunktionen (3). Godkänn med **OK**.

| 2018-09-18       | Planerat        |
|------------------|-----------------|
| Beh. areal       | <u>1,60</u> ha  |
| NS 27-4 Borealis | <u>0,000</u> kg |

Glöm inte att ange mängd för den/de nya insatsmedlen.

#### NÄSGÅRD MOBILE: KOPIERA BEHANDLING

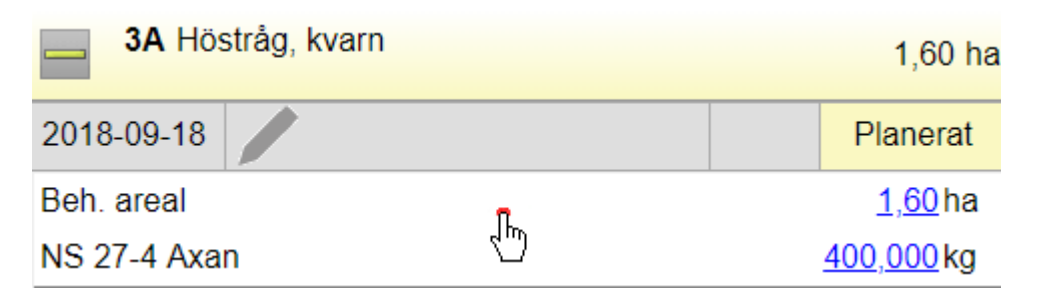

Om du gjort samma behandling på flera fält kan du registrera detta på ett fält och därefter kopiera till ett eller flera fält.

Observera att allt i behandlingen kopieras vidare även noter. Samt att en kopiera behandling alltid läggs till befintliga behandlingar, t.ex. ersätter inte en kopierad behandling en planerad behandling som redan finns på fältet.

Klicka i behandlingen du vill kopiera

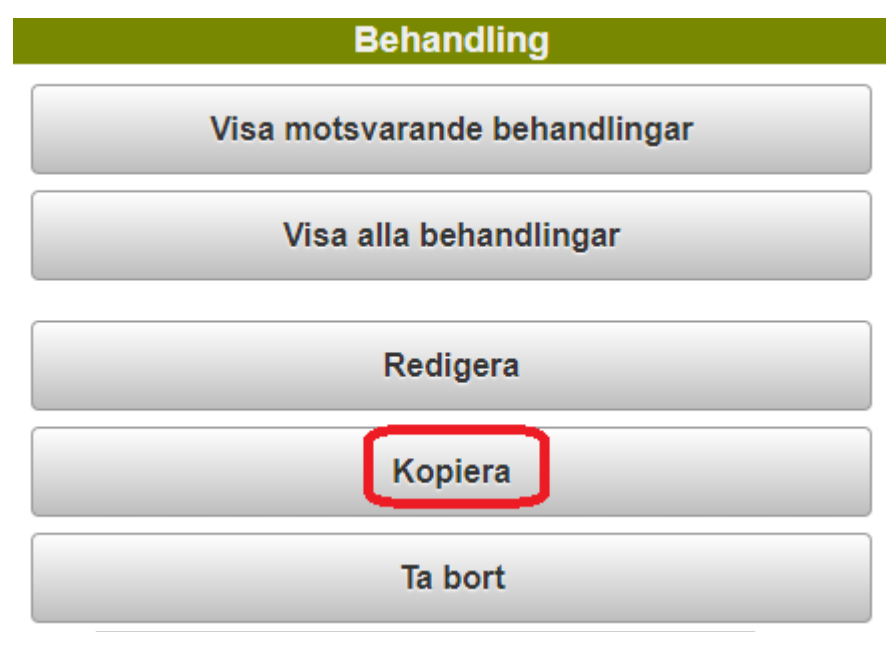

Ny bild öppnas, välj kopiera.

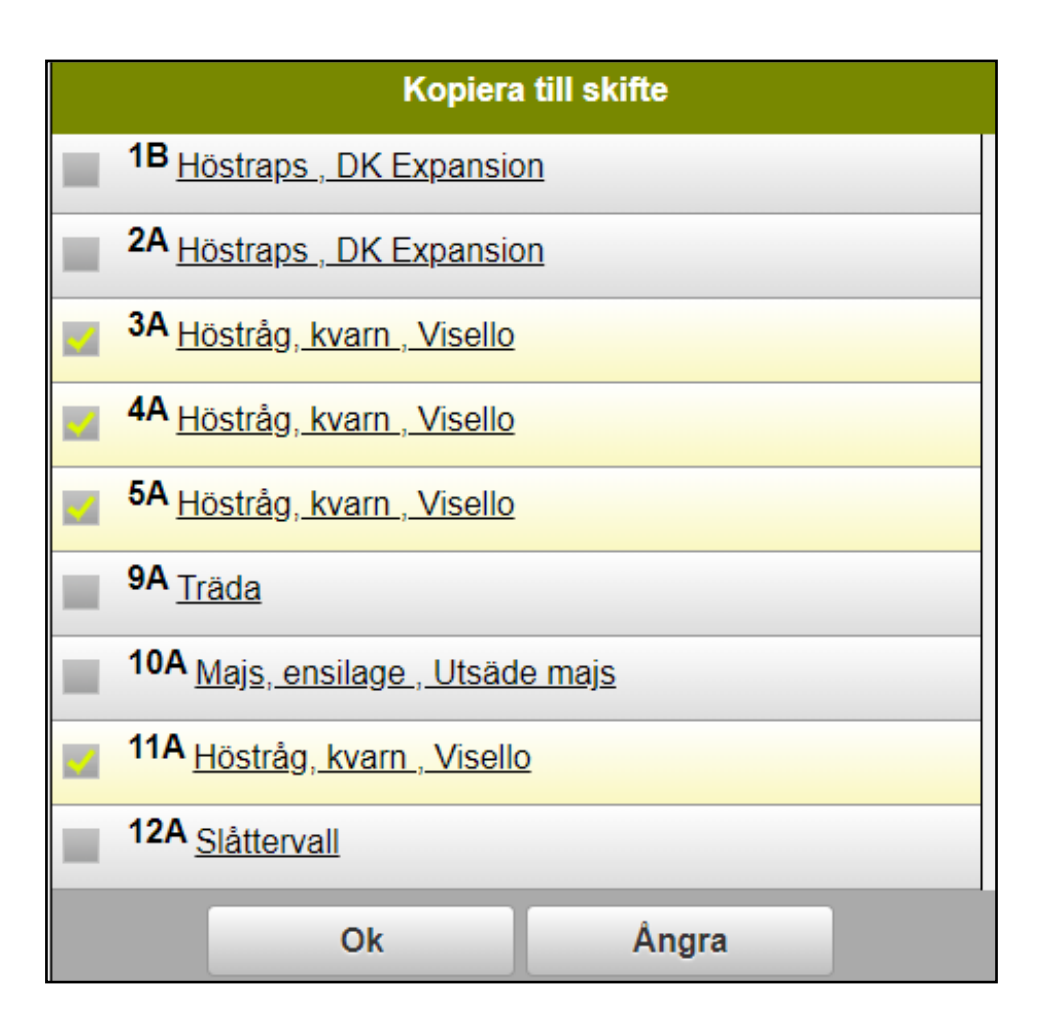

Bocka för de skifte som du vill kopiera till. Godkänn därefter med **OK** Om du kört alla fält med samma gröda kan du använda funktionen att markera alla fält med samma gröda, se under visa utvalda fält.

#### NÄSGÅRD MOBILE: TA BORT UPPGIFTER

| 3A Höstråg   | ı, kvarn | 1,60 ha           |
|--------------|----------|-------------------|
| 2018-09-18   |          | Planerat          |
| Beh. areal   | ñ        | <u>1,60</u> ha    |
| NS 27-4 Axan | 400      | <u>400,000</u> kg |

Vill du ta bort en hel behandling klickar du i behandlingen

| Behandling |  |
|------------|--|
| Ta bort    |  |

Välj Ta bort

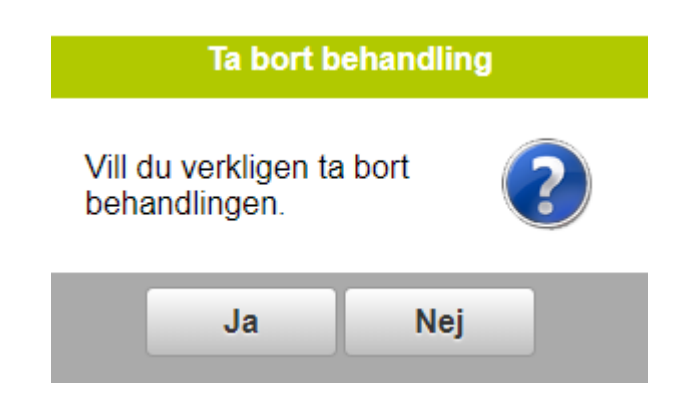

Och bekräfta att du är säker på att du vill ta bort behandlingen med Ja

| B 3A Hös    | stråg, kvarn  |         | 1,60 ha        |
|-------------|---------------|---------|----------------|
| 2018-09-18  |               | $\odot$ | Planerat       |
| Beh. areal  |               |         | <u>1,60</u> ha |
| Atlantis OD | , <b>T</b> hy |         | <u>2,000</u> I |
| Mangan 235  |               |         | <u>1,000</u> I |

Om du vill ta bort en enskild insatsvara, klickar du mitt i behandlingen.

| Beha | andling |
|------|---------|
| Rec  | digera  |

#### Välj Redigera

| Redigera behandling |  |
|---------------------|--|
| Behandling          |  |
| Växtskydd           |  |

#### Välj typ av insats du vill ta bort

| Redigera Växtskydd |                    |  |
|--------------------|--------------------|--|
| <b>~</b>           | sök i register     |  |
| <b>~</b>           | Atlantis OD (4838) |  |
| X                  | Mangan 235         |  |

Ta bort markeringen för insatsmedlet du vill ta bort. Godkänn med OK

#### NÄSGÅRD MOBILE: OM EN INSATSVARA SAKNAS

| Ascra Xpro (5272) |       |             |
|-------------------|-------|-------------|
| Avaunt (5433)     |       |             |
| Mangan 235        |       |             |
|                   |       |             |
| Ok                | Ångra | Skapa medel |

Om du saknar en insatsvara i registret när du skapar/redigerar en behandling, går du längst ned och väljer **Skapa medel** (exemplet visar växtskydd men funktionen är samma för alla insatstyper)

| Skapa Redigera Växtskydd |                  |  |
|--------------------------|------------------|--|
| Ð                        | Näringsämne      |  |
| ╋                        | Ogräsmedel       |  |
| ╬                        | Oljor & vätmedel |  |

Klicka på + framför den typ av insatsvara som du saknar

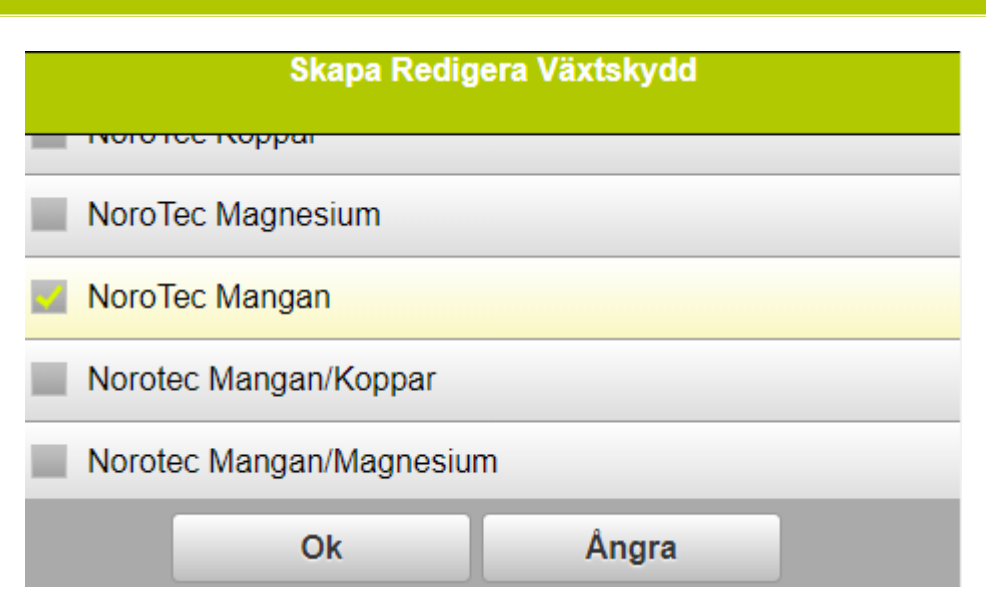

Nu öppnas det som vi kallar normregistret. Det är i detta register som alla nya insatsvaror på marknaden läggs till. Genom att bocka för den insatsvara du saknar och välja **OK**, kopieras insatsvaran in i din behandling

| Växtskydd      |       |             |  |
|----------------|-------|-------------|--|
| Sök i register |       |             |  |
| Avaunt (5433)  |       |             |  |
| Mangan 235     |       |             |  |
| NoroTec Mangan |       |             |  |
| Ok             | Ângra | Skapa medel |  |

samt till gårdsregistret så du kan välja det direkt nästa gång du skapar en behandling

#### NÄSGÅRD MOBILE: VISA BEHANDLINGAR MED SAMMA INNEHÅLL

Det går att visa alla behandlingar med samma innehåll samtidigt och det går då att redigera alla behandlingar samtidigt.

| 2019-05-22  |     | $\odot$ | Planerat         |
|-------------|-----|---------|------------------|
| Beh. areal  |     |         | <u>1,44</u> ha   |
| Ariane S    | լեր |         | <u>2,000</u> 1   |
| Mangan 235  | Ú   |         | <u>1,000</u> I   |
| Per Persson |     |         | <u>0,000</u> tim |

Klicka i en av behandlingen du vill se motsvarande för på andra fält.

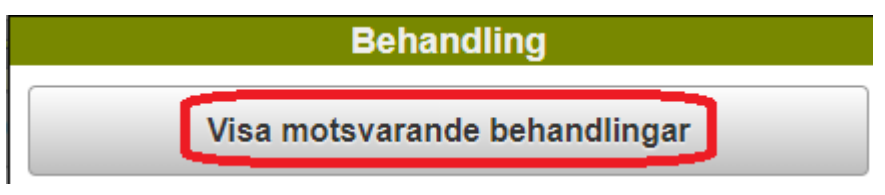

Välj Visa motsvarande behandlingar

| 2019-05-22                       | Dag    | 2       | 019-05-22        |
|----------------------------------|--------|---------|------------------|
| 16A Vårkorn                      | , malt |         | 1,44 ha          |
| 2019-05-22                       |        | $\odot$ | Planerat         |
| Beh. areal                       |        |         | <u>1,44</u> ha   |
| Ariane S                         | 1      |         | <u>2,000</u> 1   |
| Mangan 235                       |        |         | <u>1,000</u> 1   |
| Per Persson                      |        |         | <u>0,000</u> tim |
| 27A Vårkorn                      | , malt |         | 1,18 ha          |
| 29A Vårkorn                      | , malt |         | 8,96 ha          |
| <b>2</b> Sammanstäl<br>(utvalda) | llning |         | <b>11,58</b> ha  |
| 2019-05-22                       | 5      | 3       | Planerat         |
| Ariane S                         |        |         | <u>23,160</u> I  |
| Mangan 235                       |        |         | <u>11,580</u> I  |

Nu visas alla fält som har behandling med samma innehåll. Du kan nu:

- 1. Ändra i ett fälts behandling
- 2. Väljer du att öppna sammanställningen
- 3. Kan du ändra status på alla visade behandlingar
- 4. Samt ändra så alla behandlingar får samma datum
- 5. Du kan även skriva i noten. Alla fält får då samma uppgifter t.ex. sprutjournalsuppgifter anger du för alla fält samtidigt.

#### NÄSGÅRD MOBILE: SKIFTA EN INSATSVARA PÅ FLERA FÄLT

Det går att skifta en insatsvara i flera behandlingar samtidigt. Observera att endast produkten skiftas ut, mängden kommer att vara samma.

| 2019-04-02   |               | Planerat          |
|--------------|---------------|-------------------|
| Beh. areal   |               | <u>1,44</u> ha    |
| NS 27-4 Axan | $\sqrt{1}$ hu | <u>300,000</u> kg |
| Per Persson  | $\Box$        | <u>0,000</u> tim  |

Klicka i en av behandlingen du vill se motsvarande för på andra fält.

Behandling Visa motsvarande behandlingar

Välj Visa motsvarande behandlingar

| 2019-04-02        | Dag 2    | 019-04-02         |
|-------------------|----------|-------------------|
| 16A Vårkorn, malt |          | 1,44 ha           |
| 27A Vårkorn, malt |          | 1,18 ha           |
| 29A Vårkorn, malt |          | 8,96 ha           |
| — Sammanställning |          | 11,58 ha          |
| 2019-04-02        |          | Planerat          |
| NS 27-4 Axan      | <u>3</u> | <u>474,000</u> kg |

| Sammanställning    | <b>11,58</b> ha   |
|--------------------|-------------------|
| 2019-04-02         | Planerat          |
| NS 27-4 Axan , 🗓 🛐 | <u>474,000</u> kg |

#### Klicka på den insatsvaran i sammanställningen du vill skifta ut

| Andra från N                                                         | S 27-4 Axan Till NS 2 | 7-4 Fertiberia |
|----------------------------------------------------------------------|-----------------------|----------------|
| sök i register                                                       |                       |                |
| NS 27-4 Fertiberia                                                   |                       |                |
| NPK 21-3-10 YaraMila                                                 |                       |                |
| NS 27-4 Axan                                                         |                       |                |
| Ok                                                                   | Ångra                 | Skapa medel    |
| Markera den insatsvara du vill använda istället och gå vidare med OK |                       |                |

| Vill du fortsätta?                                                                                           |       |
|----------------------------------------------------------------------------------------------------|-------|
| Du är på väg att ändra ett <b>medel</b> på 3<br>behandlinar.<br>Observera att <b>mängd / ha</b> inte ändras. |       |
| Ok                                                                                                    | Ångra |

Info visas om vilka ändringar som kommer att göras. Godkänn med OK

#### NÄSGÅRD MOBILE: ARBETSORDER

Arbetsorder skapas i Näsgård Mark. Till varje arbetsorder kopplas sedan utvalda behandlingar för ett visst arbete t.ex. sådd av maltkorn. Dessa arbetsorder kan tilldelas en specifik medarbetare som kan se dessa i Näsgård MOBILE.

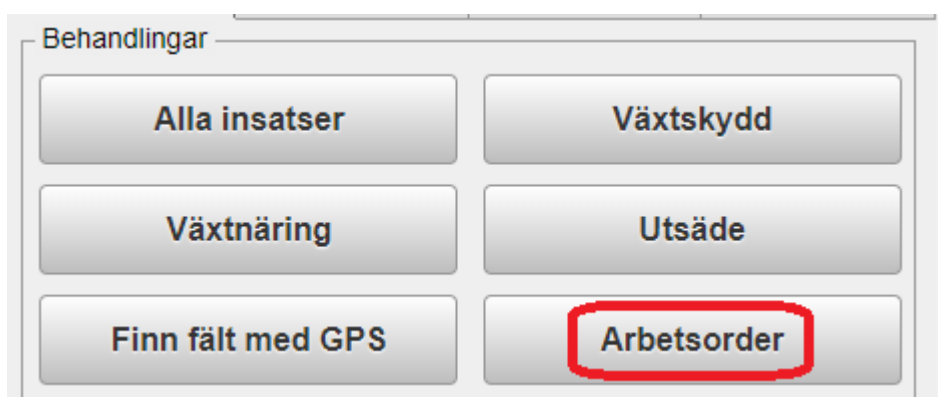

Välj Arbetsorder på startsidan.

| Arbetsorder         |                                      |               |       |      |
|---------------------|--------------------------------------|---------------|-------|------|
| Status<br>Tilldelad | Person Per Persson                   | , 2           |       |      |
|                     |                                      | Skördeår 2019 |       | >>>> |
|                     | åg 1:a giva kväve<br>elad 2019-02-01 |               |       |      |
| 2 Ma<br>Tilld       | altkorn utsäde<br>elad 2019-02-01    |               |       |      |
|                     | Ok                                   |               | Ångra |      |

De arbetsorder som är tilldelat dig visas i listan, bocka för den du vill öppna (1) Du kan också se andra arbetsorder genom att välja Alla i rullningslisten (2) Godkänn med **OK** 

| Job nr. 1 Råg 1:a giva kväve |               |                     |
|------------------------------|---------------|---------------------|
| Välj fält                    | Datum/status  | Välj insatsvara     |
|                              | Skördeår 2019 | <b>&gt;&gt;&gt;</b> |
| 3A Höstråg, kv               | varn          | 1,60 ha             |
| 2019-04-5                    | 7             | 3Planerat           |
| Beh. areal                   |               | <u>1,60</u> ha      |
| NS 27-4 Borealis             | 1             | <u>300,000</u> kg   |
| 4A Höstråg, kv               | varn          | 14,32 ha            |
| 5A Höstråg, kv               | varn          | 1,11 ha             |
| 11A Höstråg, I               | kvarn         | 4,60 ha             |
| Jobb nr 1 Råg 1:a giva kväve |               | <b>21,63</b> ha     |
| 2019-04-01                   | 8             | 4Planerat           |
| NS 27-4 Borealis             |               | <u>6489,000</u> kg  |

De behandlingar som ingår i arbetsordern visas, samt en sammanställning för respektive insatsvara.

- 1. Mängder kan redigeras för varje enskilt fält.
- 2. Eller för alla fält samtidigt när jobbet är utfört
- 3. Det går att ändra status från planerat till utfört för varje fält enskilt. Obs då kommer inte denna behandling att visas längre i arbetsordern.
- 4. Eller så ändras status för alla fält samtidigt vid arbetets slut.
- 5. Datum kan ändras separat för varje behandling.
- 6. Eller så ändras datum så alla behandlingar får samma datum.
- 7. Kommentarer kan anges för respektive behandling.
- 8. Eller så kan en kommentar anges som sparas på alla behandlingarna.

## NÄSGÅRD MOBILE: BLANDNINGSINFO VÄXTSKYDD

| <b>29A</b> V | årkorn, malt |   |         | 8,96 ha          |
|--------------|--------------|---|---------|------------------|
| 2019-05-22   | /            |   | $\odot$ | Planerat         |
| Beh. areal   |              |   |         | <u>8,96</u> ha   |
| Ariane S     | _            |   |         | <u>2,250</u> 1   |
| Mangan 235   | 1            | 5 |         | <u>1,000</u> I   |
| Per Persson  |              |   |         | <u>0,000</u> tim |

Blandningsinfo är en funktion som beräknar hur mycket av varje preparat som du skall fylla på din växtskyddsspruta. Klicka i behandlingen.

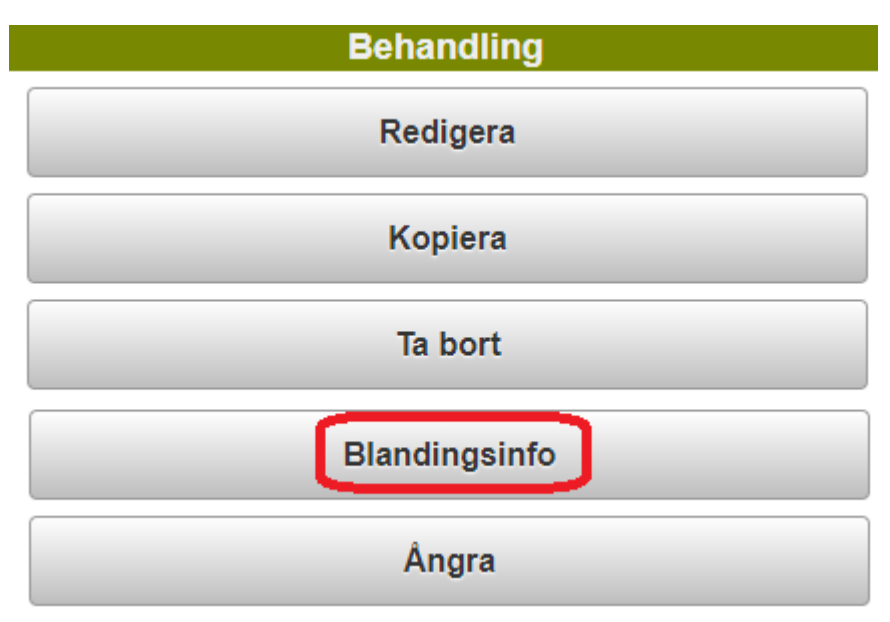

Välj därefter Blandningsinfo

| Blandingsinfo              |          |                 |  |
|----------------------------|----------|-----------------|--|
| 29A Vårkorn, malt 8,96     | На       | 2019-05-22      |  |
| Medel                      | Mgd/tank | per 100 I       |  |
| Ariane S 3                 | 25,962   | 1,731 I         |  |
| Mangan 235                 | 11,538   | 0,769 I         |  |
| Areal i behandling         |          | 8,96 ha         |  |
| L vatten/ha                |          | 1 130,00 I      |  |
| L vatten i tank            |          | <b>2</b> 1500 I |  |
| L vatten till behandlingen |          | <b>4</b> 1165 I |  |
| Antal tankar totalt        |          | 5 0,78 stk      |  |
| Ok                         | Ångra    |                 |  |

- 1. Ange liter vatten per hektar
- 2. Skriv in hur mycket vatten du har i tanken
- 3. Utifrån mängd per hektar, visas totalmängden för varje preparat som skall fylla i tanken vid den angivna vattenmängden.
- 4. Total mängd vatten som går åt till fältet visas (obs, tar inte hänsyn till ev överlapp)
- 5. Antal tankar som går åt till fältet visas obs, tar inte hänsyn till ev överlapp)

TIPS. Om du har kvar sprutvätska i sprutan, anger du den mängd vatten som du fyller på tanken, då visas mängden preparat som du skall komplettera med.

#### NÄSGÅRD MOBILE: SPRUTJOURNALS REGISTRERING

För att din sprutjournal skall innehålla de uppgifter som behövs enligt lag och tvärvillkor kräver, skall följande registreras i Näsgård MOBILE.

| 29A Vårkorn, malt |         | 8,96 ha         |
|-------------------|---------|-----------------|
| 2019-05-162       | $\odot$ | 1 Utfört        |
| Beh. areal        |         | <u>8,96</u> ha  |
| Ariane S          |         | <u>2,250</u> 1  |
| Mangan 235        |         | <u>1,000</u> I  |
| Per Persson 3     |         | <u>0,00</u> tim |

Skapa (eller redigera) behandling som innehåller de preparat som du använt. Ändra mängder, status till utfört (1) och datum (2) till datum då behandlingen gjordes.

Det är viktigt att utförarens namn (3) visas i behandlingen då detta i utskriften av sprutjournalen visar vem som utfört behandlingen.

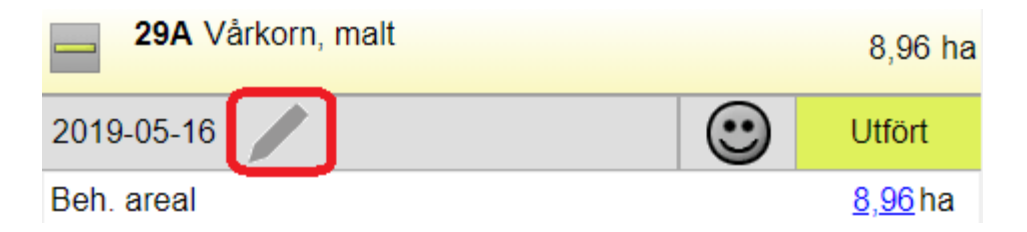

Därefter klickar du på pennan, det är här du anger uppgifter som Fasta skyddsavstånd och motiv för sprutningen.

| 📥 🥢 Sprutjournal               |                           |
|--------------------------------|---------------------------|
| Tid klockslag*                 | 1 7.00                    |
| Vind m/s                       | 2 0                       |
| Vindriktning                   | 3 Ej aktuellt 🔹           |
| Temperatur                     | <b>4</b> 17               |
| Munstycke typ och tryck        | 5 IDN 120-03 POM, 3 bar   |
| Fasta skyddsavstånd*           | 6 2 m dräneringsbrunn     |
| Anpassade skyddsavstånd*       | 7 Ej aktuellt             |
| Påfyllnadsplats                | 8 Platta med uppsamling • |
| Rengöringsplats                | 9 I fält 🔹                |
| Nollruta                       | 10                        |
| Blommande växter*              | 11 Ej aktuellt            |
| Motiv för växtskyddsbehandling | * 12 Mot ogräs            |

Här anger du:

- 1. Tidpunkt när du startade sprutningen
- 2. Vindstyrka. Om det inte blåser skriv 0
- 3. Vindriktning väljs från rullningslista. Om det inte blåser, välj ej aktuellt
- 4. Temperatur när du startar sprutningen
- 5. Munstycke och tryck anges för att visa att du använder vindskyddsreducerad utrustning när detta är krav.
- 6. Ange avstånd som du lämnar till fasta skyddsavstånd som t.ex. brunnar och dike.
- 7. Ange skyddsavstånd som du lämnar p.g.a. vind.
- 8. Välj påfyllningsplats i listan
- 9. Välj rengöringsplats i listan
- 10. Bocka i om du har nollruta på fältet
- 11. Finns blommande växter i fältet när du använder ett insektspreparat anger du dom här
- 12. Motiv anges som "mot ogräs", "mot svamp" osv. OBS om medlet används på dispens eller UPMA skall motivet anges efter vad preparatet är godkänt för då.
- OBS. inga rutor får lämnas tomma, sätt ett streck i rutan eller skriv Ej aktuellt

# NÄSGÅRD MOBILE: UTSKRIFT AV RAPPORTER

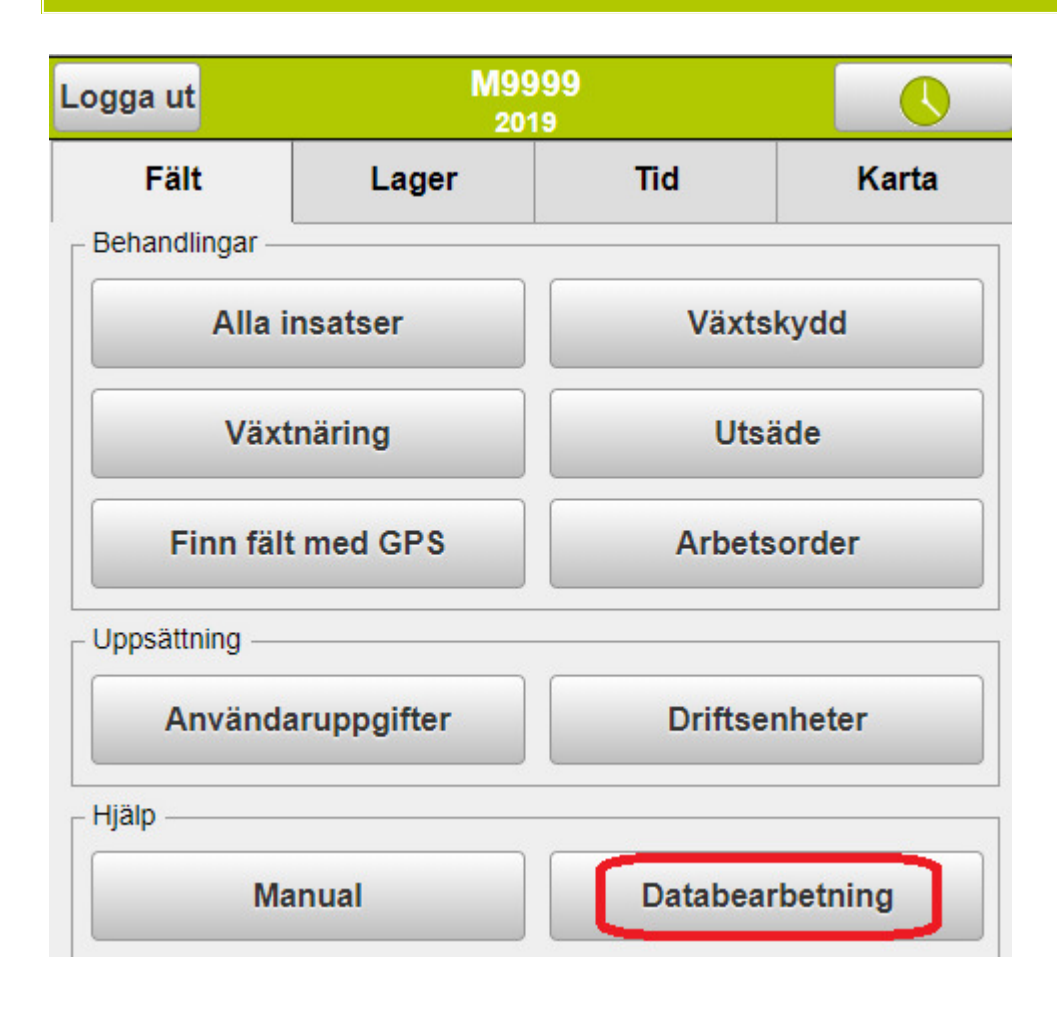

På startsidan väljer du Databearbetning

| Visa/sänd utskrift (PDF)       |                               |               |  |
|--------------------------------|-------------------------------|---------------|--|
| Utskrifter                     | SDB                           | Import/export |  |
| Utskrifter:                    |                               | ·             |  |
| 20350 Grödor o                 | ch Sortredovisning            |               |  |
| 🧧 31100 Sprutjour              | nal 1                         |               |  |
| 30000 Fältkort (               | 30000 Fältkort (datumordning) |               |  |
| 34000 Mängdredovisning         |                               |               |  |
| 90100 Register                 |                               |               |  |
| Høstår 2019 🔹                  |                               |               |  |
| Planerat                       |                               |               |  |
| Utfört Z Välj ut skifte        |                               |               |  |
| Sänd utskrift(er) med e-post 4 |                               |               |  |
| Visa u                         | tskrift <mark>5</mark> Ång    | gra           |  |

Bocka för den utskrift du ville se (1). Du kan välja om bara planerade eller utförda insatser (2) skall visas i utskriften eller en kombination av båda. Du även välja ut fält (3) som skall ingå i utskriften (fungerar på samma vis som visa utvalda fält). Markerar du att du vill sända utskriften med e-post (4) kan du ange e-post adress som utskriften sänds till. Denna adress sparas i programmet. Välj därefter Visa rapport (5).

#### NÄSGÅRD MOBILE: KARTA

För att kunna se kartan i Näsgård MOBILE måste denna vara inlagd i Näsgård Kartprogram samt kopplad till respektive fält i växtodlingsplanen.

Klicka på fältet du vill se kartan för.

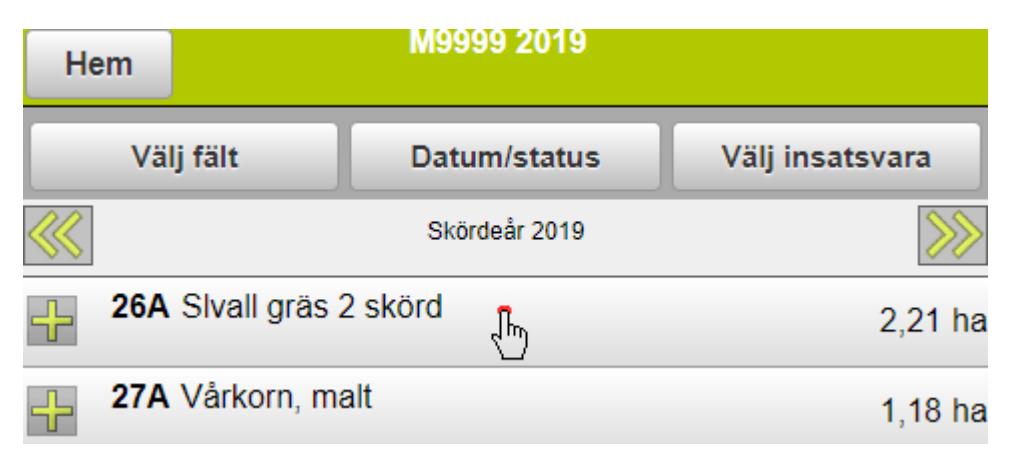

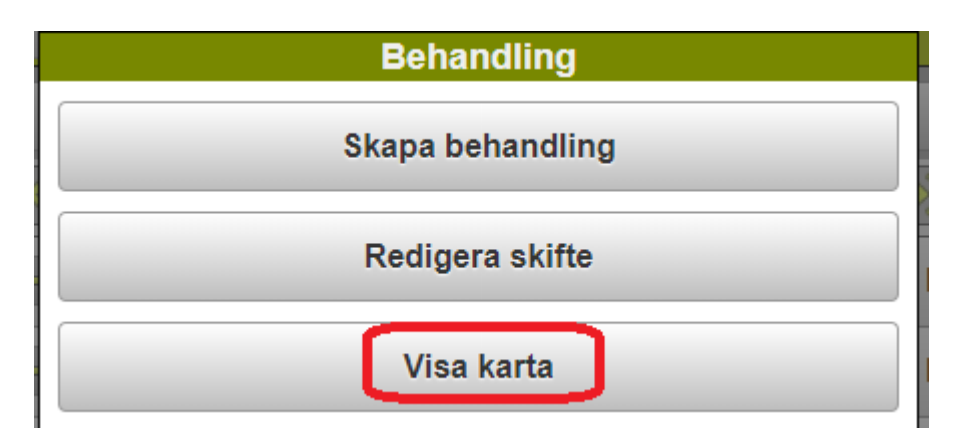

I nästa bild väljer du Visa karta

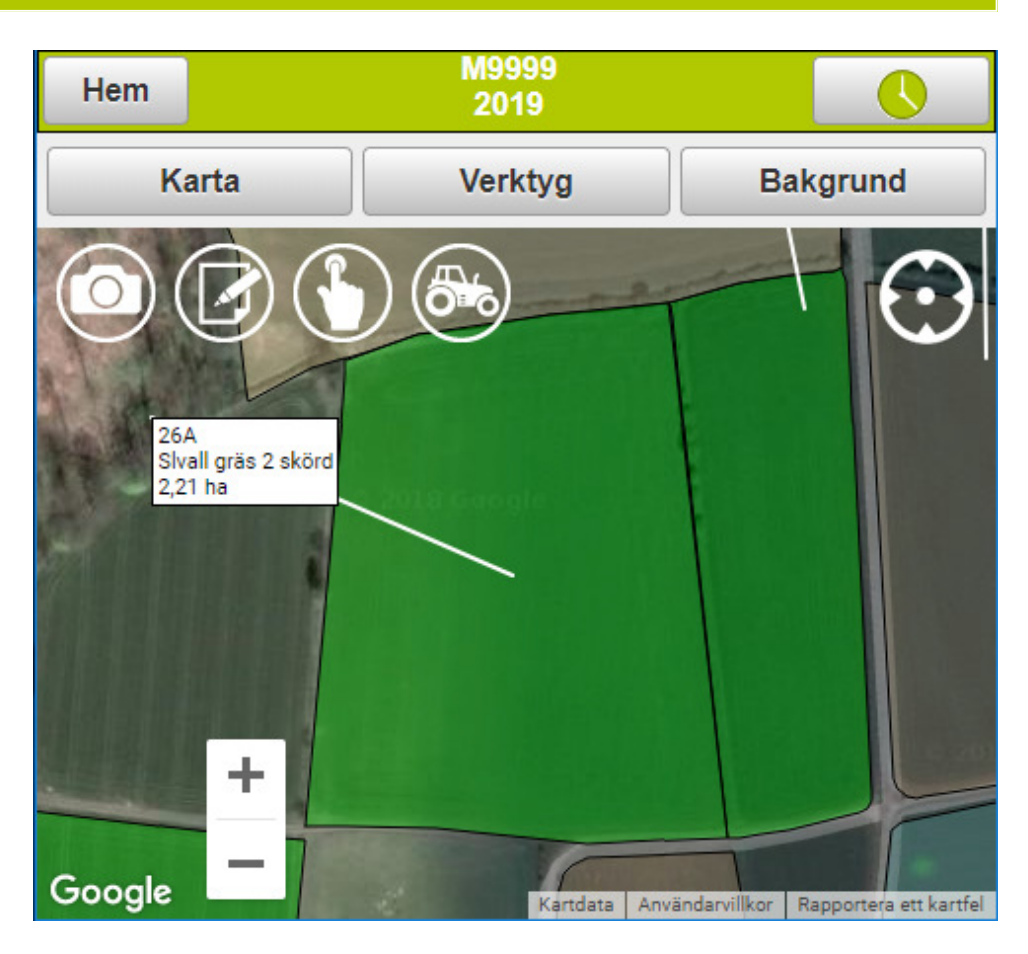

Kartan öppnas och det aktuella fältet är in zoomat. När du zoomar ut försvinner texten och du ser även övriga fält.

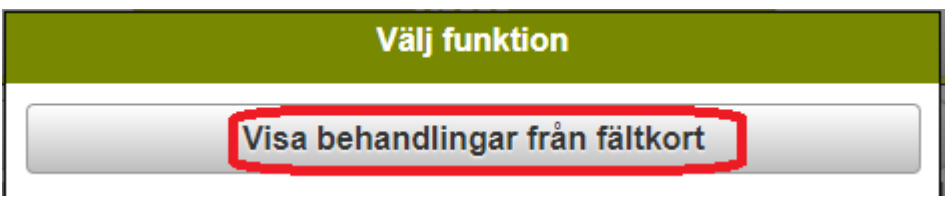

Klickar du på ett fält i kartan kan du välja att visa behandlingarna som tillhör fältet.

#### NÄSGÅRD MOBILE: SUPPORT

Om du har frågor som berör användandet är programmet är du välkommet att ringa till oss på Datalogisk.

Normalt är det Per-Olof Klang som svarar på programfrågor. Du når honom på 0708-539174 eller per-olof.klang@datalogisk.se

Datalogisk övriga produkter:

- Näsgård Mark, växtodlingsprogram
- Näsgård Karta, kartprogram
- Näsgård TID, tidredovisningsprogram
- Wintex, jordprovtagningsutrustning

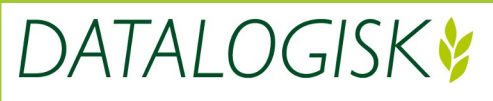

Oderup 9267, 24297 Hörby, Tel. 0415-400 25, info@datalogisk.se, www.datalogisk.se